# **Referencia rápida**

### Carga de una bandeja

1 Extraiga la bandeja completamente.

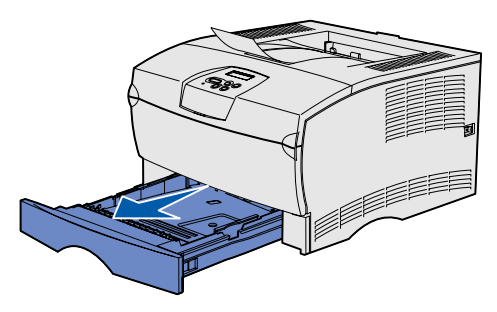

Para la bandeja de 500 hojas opcional, abra la cubierta.

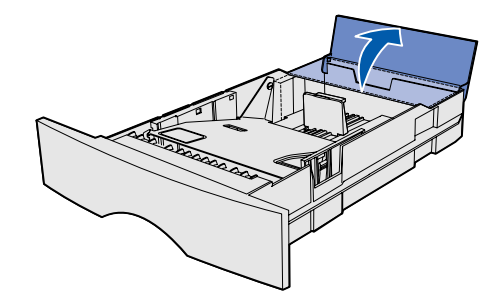

2 Empuje hacia abajo la placa metálica.

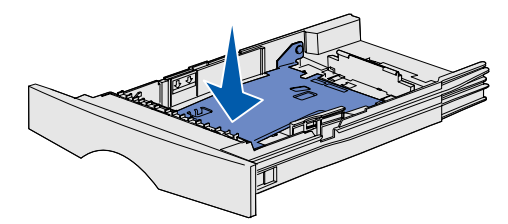

- **3** Presione a la vez la lengüeta de la guía de anchura y la guía de anchura y, a continuación, deslice la guía completamente hacia la derecha.
- 4 Presione a la vez la lengüeta de la guía de longitud y la guía de longitud y, a continuación, deslice la guía hasta la posición completamente extendida.

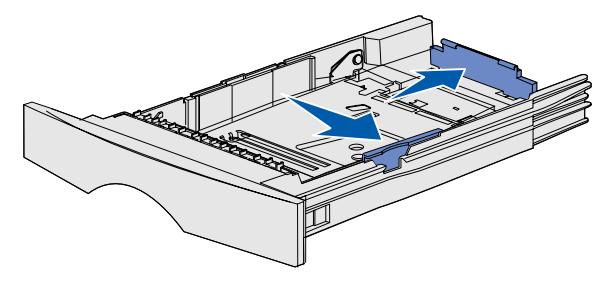

**5** Airee las hojas para evitar que se pequen entre sí. No doble ni arrugue el material de impresión. Alinee los bordes de la pila en una superficie nivelada.

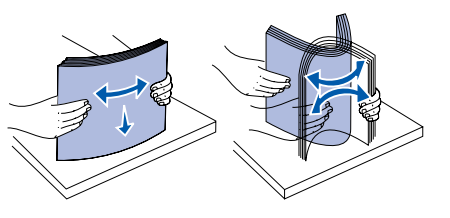

6 Coloque el material de impresión en el lateral izquierdo de la bandeja e insértela bajo el tope metálico, con la cara de impresión hacia abajo. No doble ni arrugue las hojas.

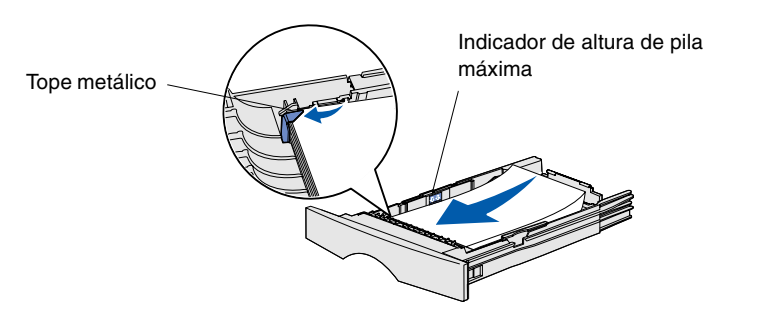

Nota: no exceda la altura de pila máxima. Si lo hace, puede provocar atascos en la bandeja.

7 Deslice las guías de anchura y longitud hasta que toquen ligeramente los bordes del material de impresión.

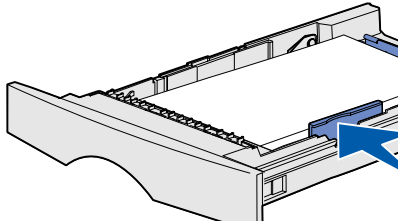

8 Para la bandeja de 500 hojas opcional, cierre la cubierta.

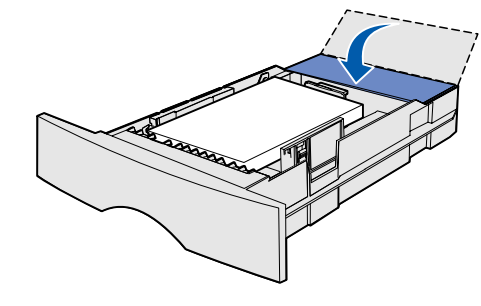

9 Vuelva a instalar la bandeja.

## Carga del alimentador multiuso

El alimentador multiuso acepta papel normal, sobres, transparencias, cartulina y etiquetas.

1 Abra la puerta del alimentador multiuso y extraiga la extensión.

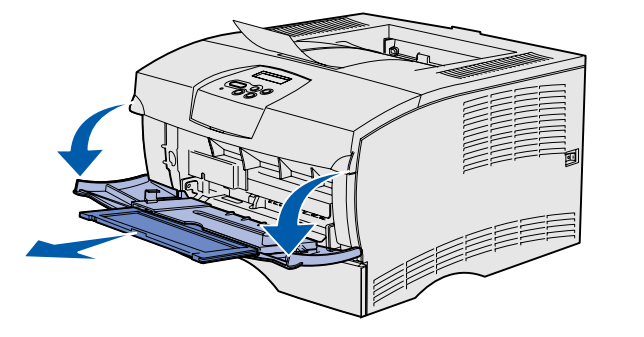

2 Abra la extensión.

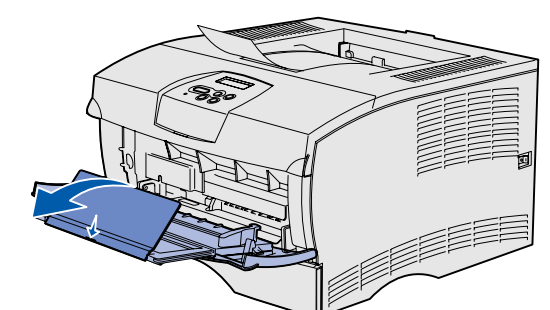

**3** Deslice la guía de anchura completamente hacia la derecha.

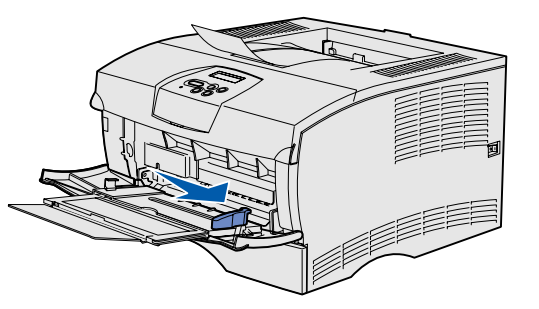

- 4 Coloque el papel con la cara de impresión hacia arriba o los sobres con la cara de la solapa hacia abajo en el alimentador. Empuje el material de impresión sin forzarlo.
- Nota: oriente el material de impresión de acuerdo con el tamaño, el tipo y el método de impresión que esté utilizando. Consulte el CD de publicaciones para obtener información detallada sobre la orientación del material de impresión. No cargue en exceso el alimentador.
- **5** Deslice la guía de anchura hasta que toque ligeramente el lado de la pila.

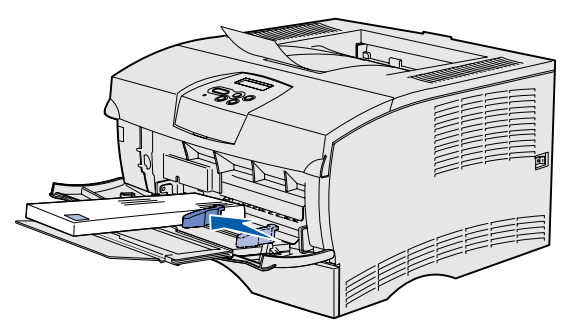

- 6 En el procesador de texto, hoja de cálculo, navegador u otra aplicación, seleccione Archivo  $\rightarrow$  Imprimir.
- 7 Haga clic en **Propiedades** (u **Opciones**, **Impresora** o Configuración según la aplicación) para ver los valores del controlador de impresora.
- 8 Seleccione Alimentador multiuso del cuadro de lista Origen del papel.
- 9 Seleccione el tipo de material de impresión (sobres, transparencias, etc.) en el cuadro de lista Tipo de papel.
- **10** Haga clic en **Aceptar** y, a continuación, envíe el trabajo de impresión de la forma habitual.

### Cancelación de un trabajo de impresión

Si el trabajo que desea cancelar se está imprimiendo y aparece en la pantalla Ocupado:

- 1 Pulse **Menú** hasta que vea **Menú** trabajo y, a continuación, pulse Seleccionar.
- 2 Pulse Menú hasta que vea Cancelar trabajo y, a continuación, pulse Seleccionar.

### Impresión de una página de valores de menús

- 1 Asegúrese de que la impresora está encendida y de que aparece el mensaje Lista.
- 2 Pulse y suelte Menú hasta que vea Menú utilidades y, a continuación, pulse Seleccionar.
- **3** Pulse y suelte **Menú** hasta que vea **Imprimir menús** y, a continuación, pulse Seleccionar.

## Mensajes del panel del operador más habituales

Si desea obtener una lista más detallada de los mensajes del panel del operador, consulte el CD de publicaciones.

### Mensaie

#### Cambiar bdja. <x>

La impresora está solicitando un tamaño o tipo de material de impresión diferente del que está cargado.

#### Cargar manual

La impresora está lista para que se introduzca el material de impresión en el alimentador multiuso.

#### En espera

La impresora ha recibido datos para imprimir pero, está esperando un comando o más datos.

#### No lista

La impresora no está lista para procesar datos.

### Desechando

memoria interm. La impresora está descartando el trabajo de impresión actual.

N/R 26H0092 E.C. 10H044

#### Acciones

- Extraiga el material de impresión de la bandeja especificada y, a continuación, cargue el material solicitado.
- Pulse Seleccionar para eliminar el mensaje e imprimir en el material de impresión que haya cargado en la bandeja.
- Cancele el trabajo actual.
- Cargue el alimentador multiuso con el material de impresión especificado en la segunda línea de la pantalla.
- Pulse Seleccionar o Continuar para ignorar la solicitud de alimentación manual e imprimir en el material de impresión que ya estaba preparado en una de las bandejas.
- Cancele el trabajo actual.
- Pulse **Continuar** para imprimir el contenido de la memoria intermedia.
- Cancele el trabajo actual.

Pulse **Continuar** para preparar la impresora para recibir trabajos.

- Espere a que desaparezca el mensaje.
- A veces este mensaje significa que los datos del controlador no coinciden con lo que la impresora esperaba. Si la situación se repite, intente imprimir desde otro controlador de impresora.

© 2004 Lexmark International. Inc. Reservados todos los derechos.

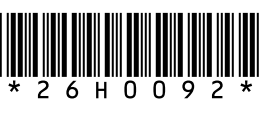

Impreso en U.S.A. 03/04

### Eliminación de atascos

La siguiente ilustración muestra el trayecto que recorre el material de impresión a través de la impresora. El travecto varía según el origen de entrada y de la bandeja de salida que utilice.

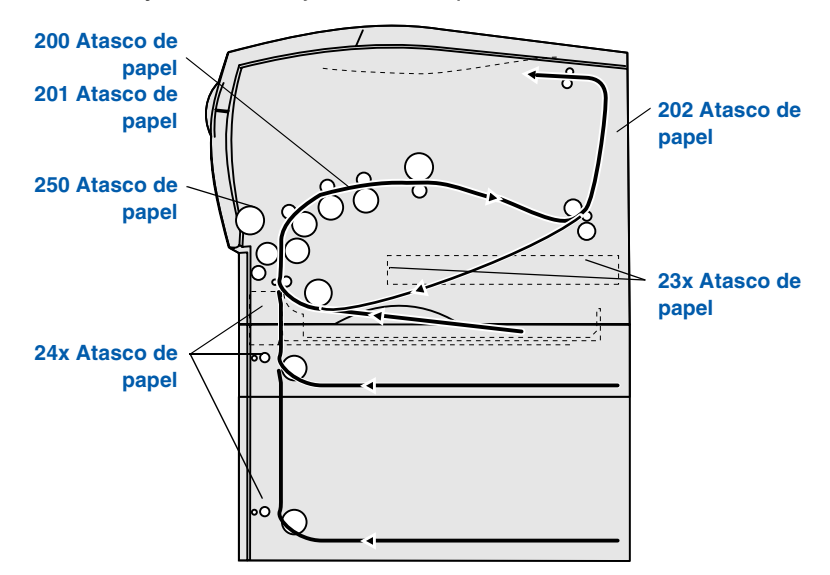

Nota: para eliminar el mensaje de error Atasco de papel, debe extraer todo el material de impresión atascado de todo el trayecto del papel y, a continuación, pulsar Continuar.

### 200/201 Atasco de papel - Retirar cartucho

1 Abra la puerta frontal superior.

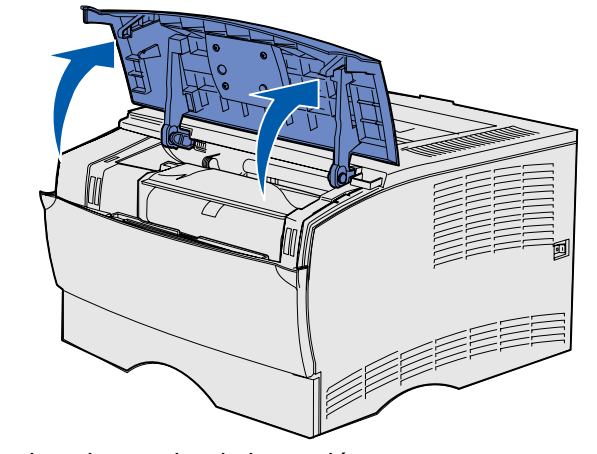

2 Extraiga el cartucho de impresión.

PRECAUCIÓN: la parte posterior del interior de la impresora puede estar caliente.

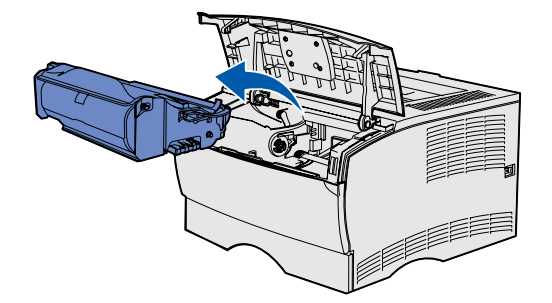

Advertencia: no toque el tambor del fotoconductor de la parte inferior del cartucho de impresión.

3 Extraiga cualquier material de impresión atascado.

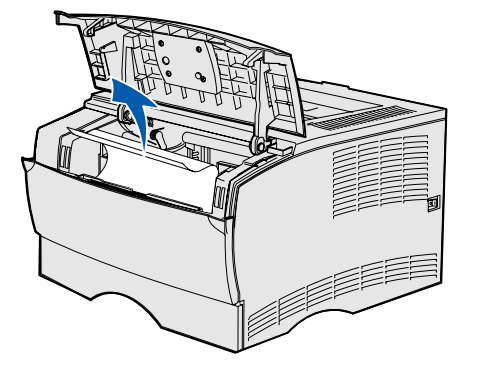

- 4 Vuelva a instalar el cartucho de impresión.
- **5** Cierre la puerta frontal superior.

### 202 Atasco de papel - Abrir puerta posterior

1 Abra la puerta de la bandeja de salida posterior.

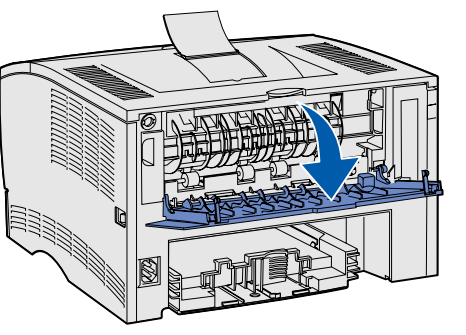

2 Extraiga cualquier material de impresión atascado.

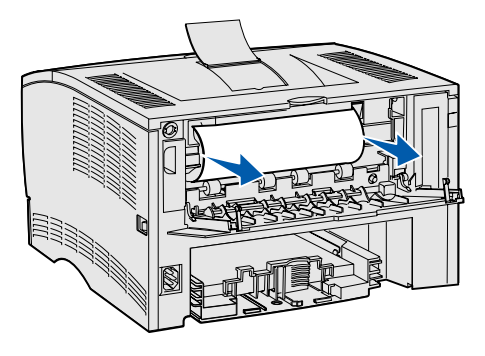

- **Nota:** puede que tenga que extraer el cartucho de impresión para eliminar un atasco de esta área.
- 3 Cierre la puerta de la bandeja de salida posterior.

### 23x Atasco de papel (atasco en el dúplex)

El material de impresión se puede atascar debajo de la impresora y por encima de la bandeja 1 cuando se utiliza la función dúplex. Para eliminar este tipo de atasco, siga las indicaciones del mensaje de atasco apropiado.

#### 23x Atasco papel Retirar bandeja1 y pulsar palanca parte frontal

- 1 Extraiga la bandeja 1 por completo.
- 2 Mire en la parte inferior izquierda de la impresora para localizar una palanca verde.

**3** Presione la palanca hacia abajo.

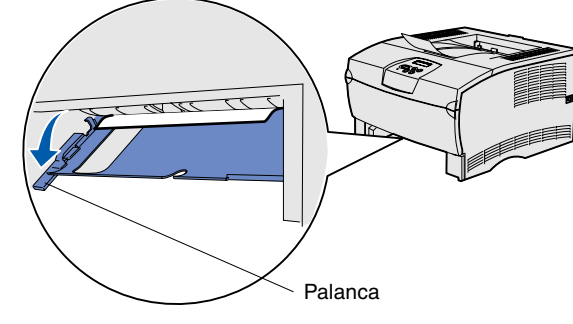

- 4 Tire suavemente del material atascado.
- 5 Inserte la bandeja.
- Nota: asegúrese de que la placa metálica bajo el material de impresión está bloqueada.

### 23x Atasco papel Retirar bandeja1 y pulsar palanca parte posterior

- 1 Extraiga la bandeja 1 por completo.
- 2 Mire en la parte inferior derecha de la parte posterior de la impresora para localizar una palanca verde.
- **3** Presione la palanca.

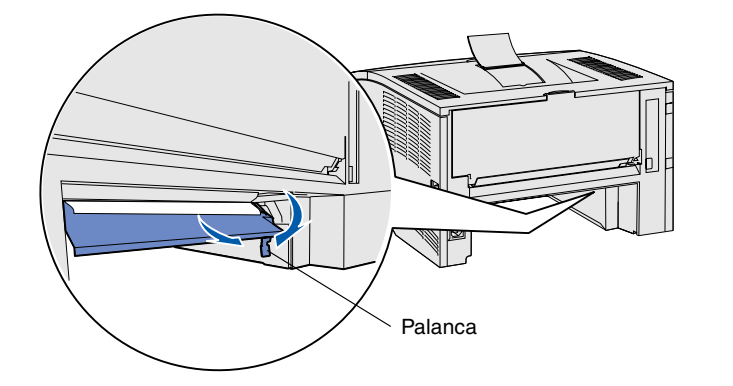

- 4 Tire suavemente del material atascado.
- 5 Inserte la bandeja.
  - Nota: asegúrese de que la placa metálica bajo el material de impresión está bloqueada.

### 24x Atasco de papel - Comprobar bandeja <x>

- 1 Abra con cuidado la bandeja hasta que pueda ver el atasco.
- 2 Extraiga cualquier material de impresión atascado.

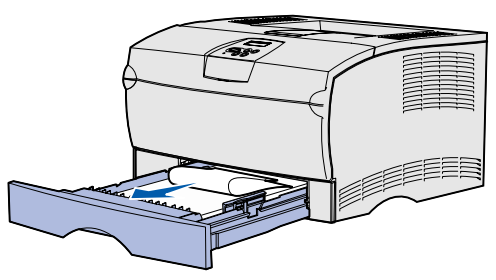

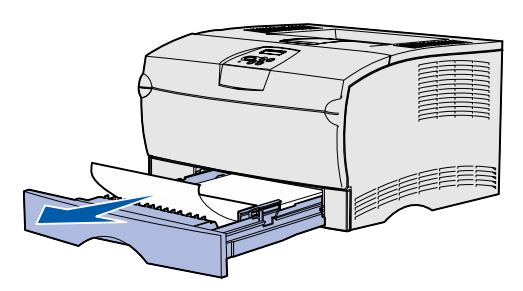

Si ve algún material de impresión sobre el tope metálico, extraiga completamente la bandeja. Presione hacia abajo el material de impresión para que la placa metálica situada bajo él quede fija en su lugar. Retire y, a continuación, vuelva a colocar el material de impresión bajo el tope metálico.

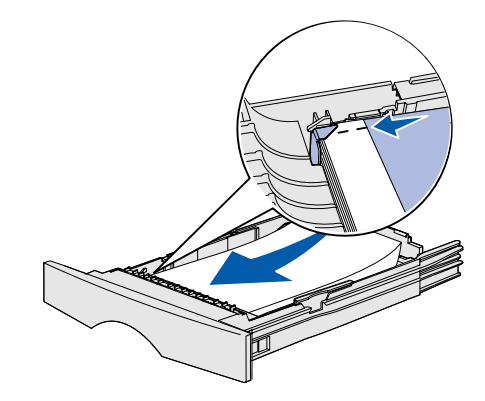

3 Vuelva a instalar la bandeja.

### 250 Atasco de papel - Comp. alim. mult

## Si necesita más información

- impresora.

Extraiga suavemente el atasco del alimentador multiuso.

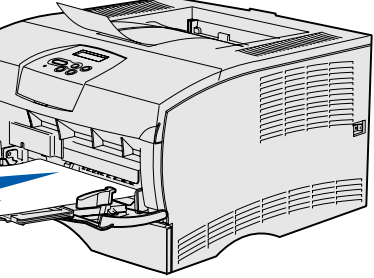

• Consulte la *Guía de instalación* o el CD de publicaciones para obtener información útil sobre cómo utilizar y mantener la

• Póngase en contacto con el administrador o con el personal de asistencia si tiene dudas sobre la impresión en red.